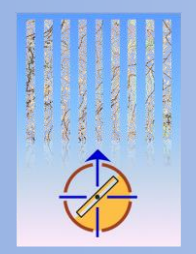

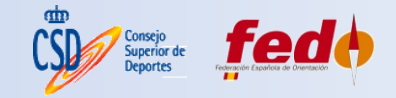

# NUEVA CARTOGRAFÍA Y TÉCNICAS PARA LA ELABORACIÓN DEL MAPA BASE

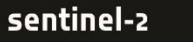

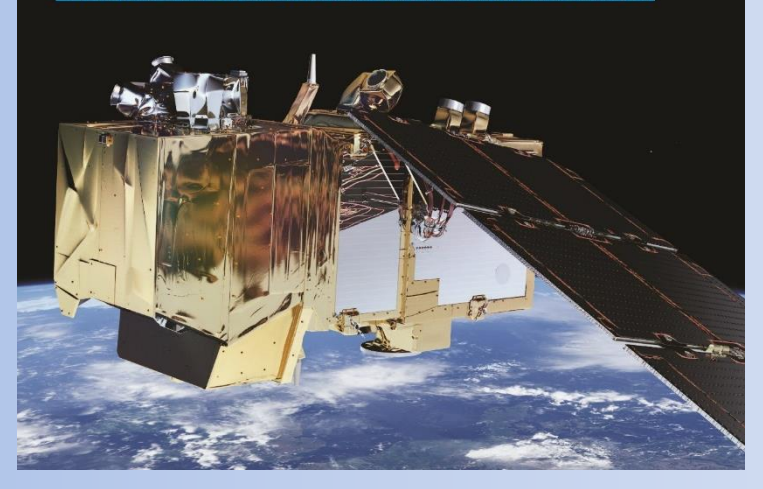

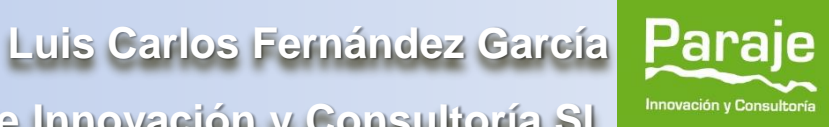

Paraje Innovación y Consultoría SL

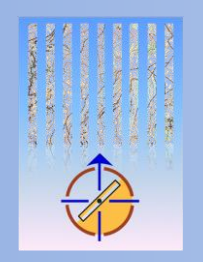

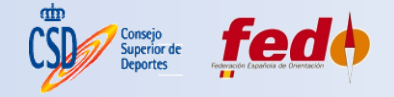

## ÍNDICE

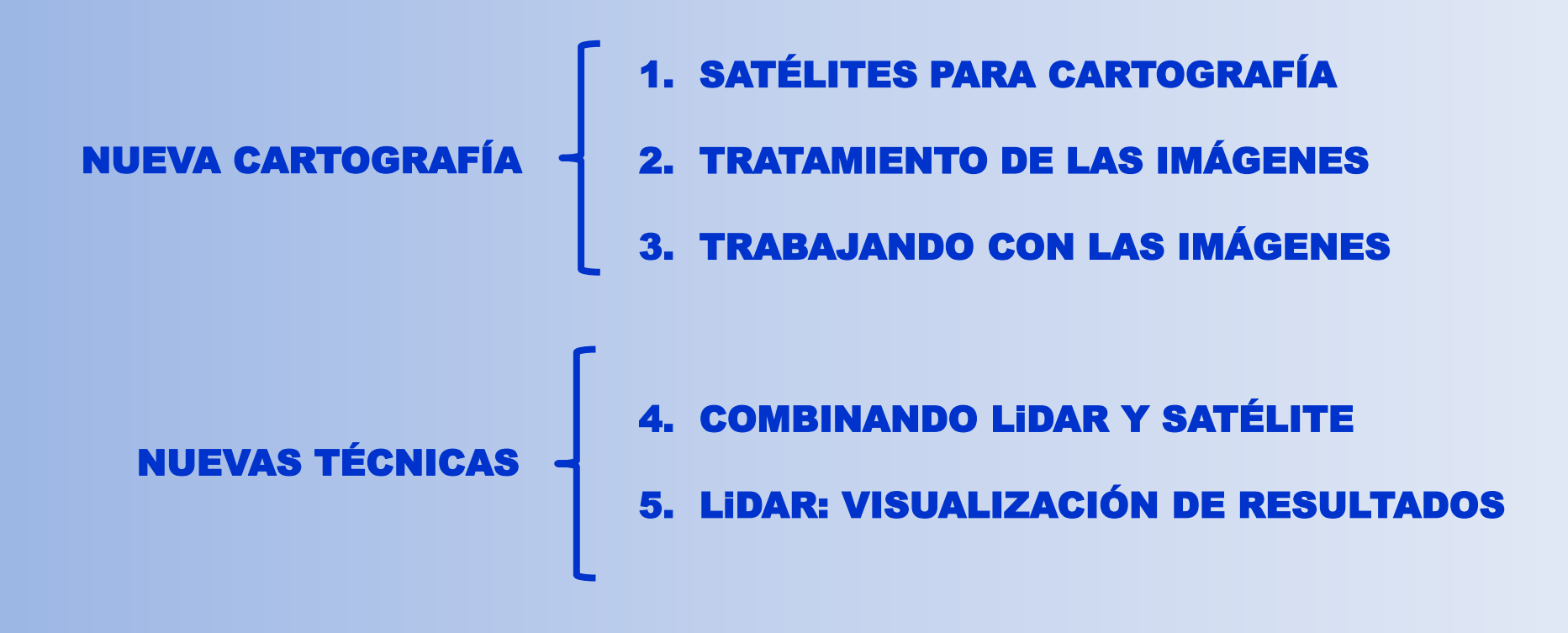

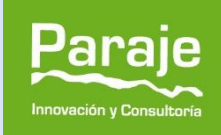

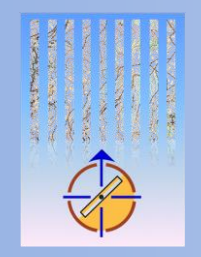

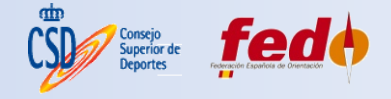

**1. SATÉLITES PARA CARTOGRAFÍA** 

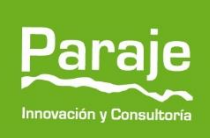

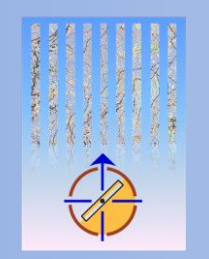

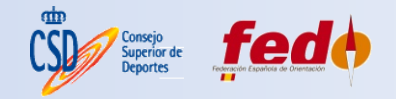

### SATÉLITES PARA CARTOGRAFÍA

- Algunos satélites pueden enviar señales (LiDAR, RaDAR), por lo tanto serían activos. En este caso nos centraremos en los sensores <u>pasivos</u>, y más concretamente, en <u>satélites ópticos</u>.
- Al ser ópticos, el problema son las <u>nubes</u>.
- <u>Reciben</u> información en multitud de bandas del espectro electromagnético, desde el ultravioleta hasta las microondas, pasando por el visible y el infrarrojo, dependiendo del sensor.
- Cada satélite, su propio <u>sensor</u> en función de la aplicación de diseño.

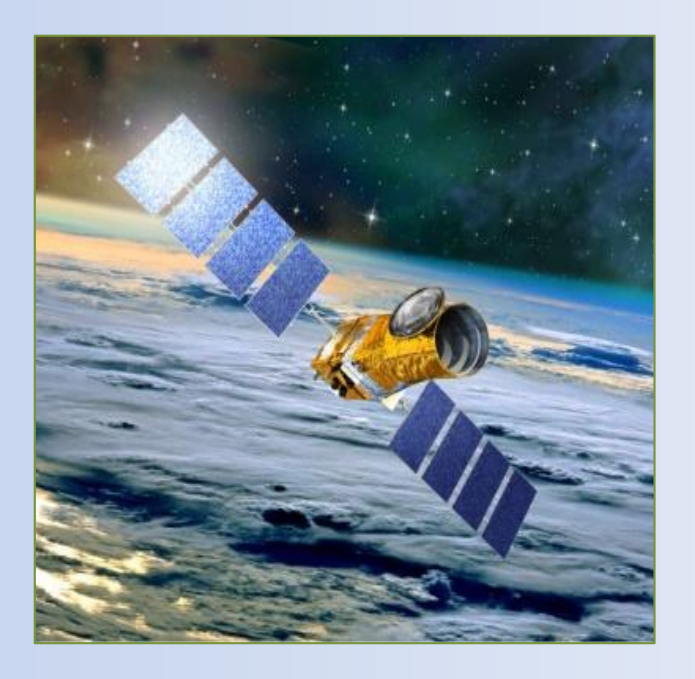

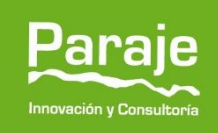

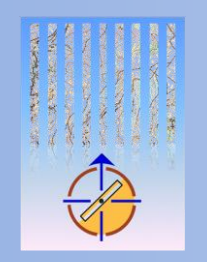

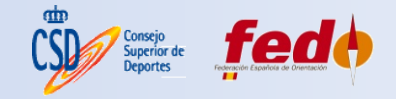

### FLUJO DE INFORMACIÓN

- A. Sol.
- B. Energía emitida y reflejada.
- C. Superficie.
- D. Sensor.
- E. Estación receptora en tierra.
- F. Procesado de datos.
- G. Producto final.

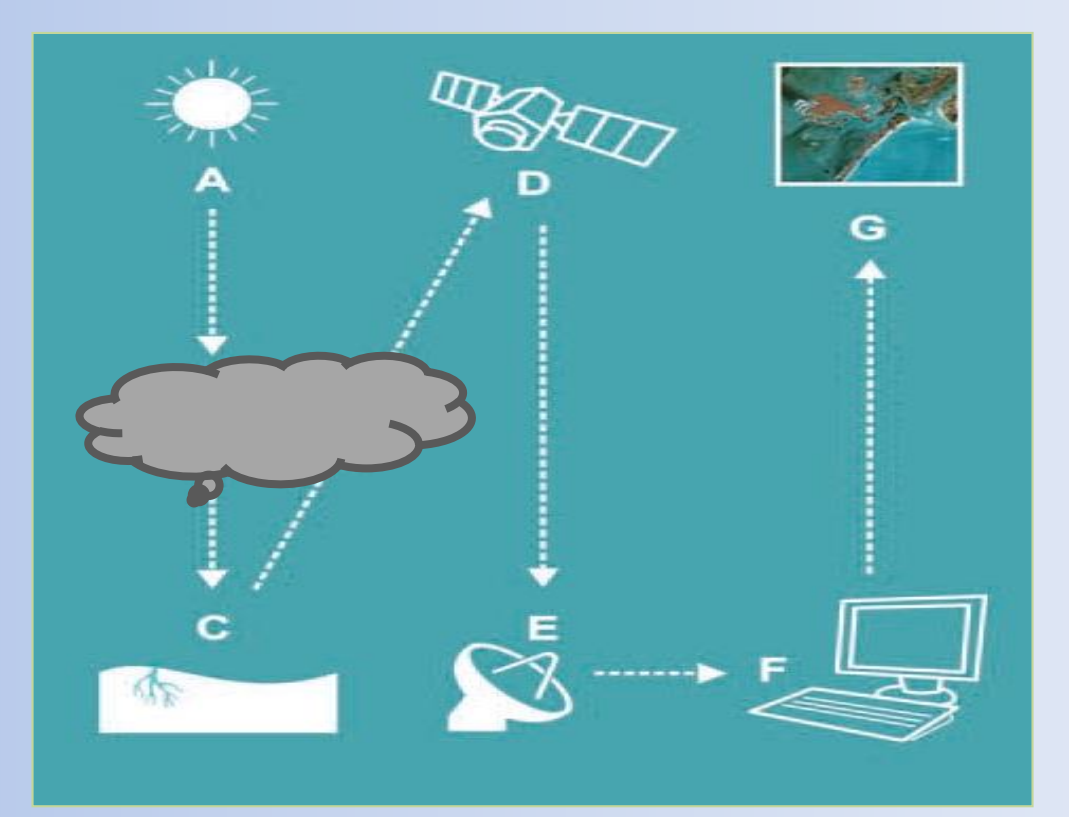

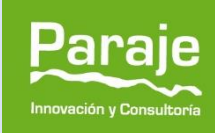

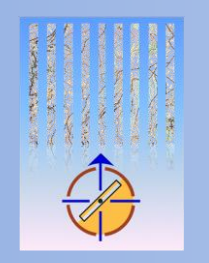

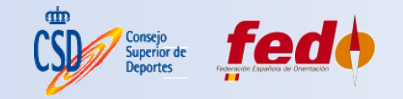

### ¿QUÉ SATÉLITES?

- Generalmente, los conocidos como satélites EO (Earth Observation).
- Existen multitud de plataformas, y cada vez más por la reducción del coste de la tecnología, los avances informáticos de hardware y software, así como de Internet (la nube).
  - SENTINEL2
  - LANDSAT-8
  - LANDSAT-7
  - ASTER
  - DEIMOS 1
  - RAPIDEYE
  - SPOT
  - QUICKBIRD
  - PLANET LABS...

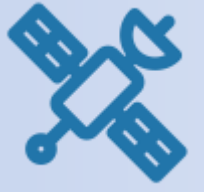

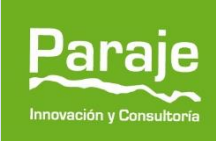

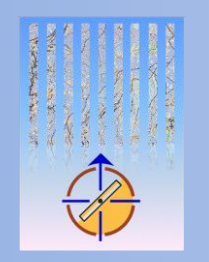

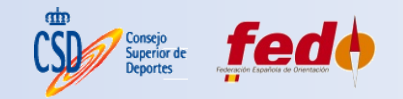

### SENTINEL 2

- Pertenece al Programa Copernicus de la Agencia Espacial Europea (ESA), destinado a ser el más ambicioso hasta la fecha, para monitorizar la Tierra con objetivos de gestión medioambiental, de riesgos y de cambio climático.
- Tiene menos resolución espacial que otros comerciales.
- Está diseñado específicamente para monitorización de recursos y espacios naturales, agricultura, masas forestales, etc.
- Es una fuente de datos recurrente, con una misión de larga duración, y proporcionado desde las administraciones.
- <u>Es gratuito</u>.

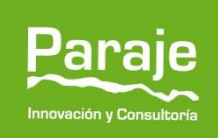

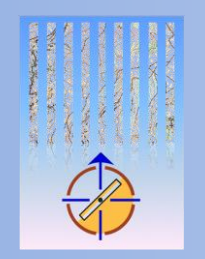

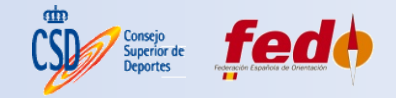

### **SENTINEL 2**

| CARACTERÍSTICA                | SENTINEL 2 MSI                |
|-------------------------------|-------------------------------|
| № de bandas                   | 13                            |
| Resolución bandas<br>VNIR (m) | 10                            |
| Resolución<br>temporal        | 10 días (5 con<br>Sentinel2B) |
| Descarga de<br>productos      | +                             |
| Tratamiento                   | + +                           |
| Archivo de<br>imágenes        | Desde junio 2015              |

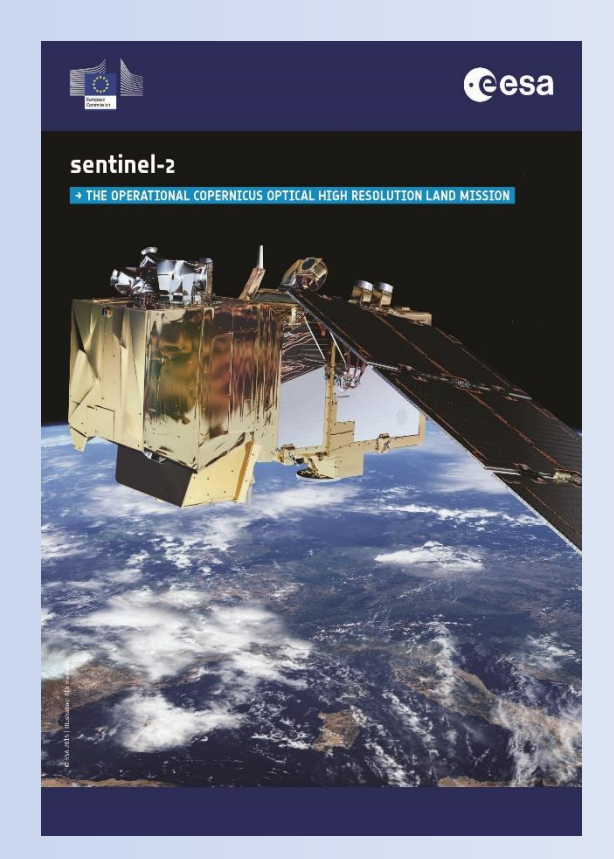

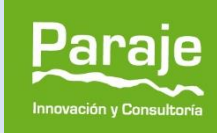

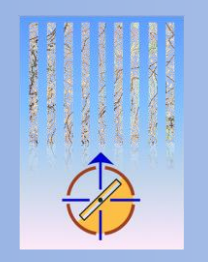

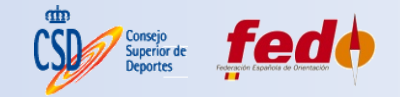

### **SENTINEL 2**

- Principalmente para mapas ROGAINE, aunque también puede proporcionar información complementaria, de interés en otras disciplinas, como O - bici.
- Sólo es necesario el registro de usuario en los servicios y la citación de fuente.
- Descarga nivel L1C: imágenes de reflectancia TOA (codificada en ND) con corrección radiométrica y geométrica con puntos del terreno, y ortorrectificadas. Sistema de referencia proyectado WGS84 UTM (28, 29, 30, 31). Validez cartográfica (con errores métricos).
- <u>https://scihub.copernicus.eu/dhus/#/home</u> (con usuario y contraseña)
- <u>https://remotepixel.ca/projects/satellitesearch.html</u>
- Suficiente con descargar las bandas 2, 3, 4 (Blue, Green, Red) y 8 (NIR).

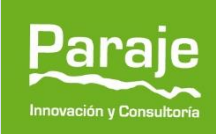

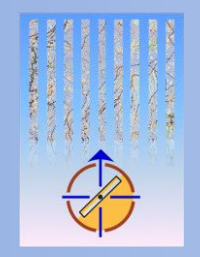

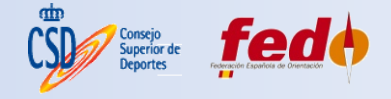

### 2. TRATAMIENTO DE LAS IMÁGENES

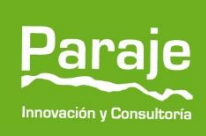

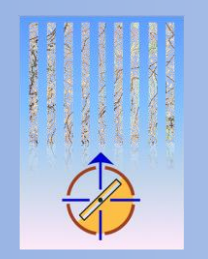

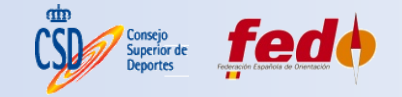

### TRATAMIENTO DE LAS IMÁGENES

- Puede ser realizado por cualquier GIS, por ejemplo los open source QGIS, SAGA...
- Dos tratamientos básicos:
  - Combinación de las bandas RGB (bandas 4, 3, 2) para componer la "ortofotografía" de satélite.
  - Obtención del índice de vegetación NDVI.

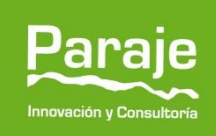

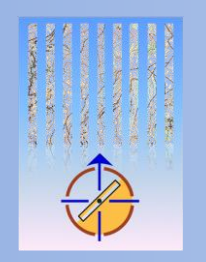

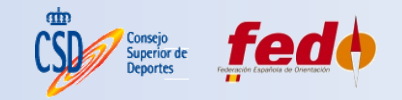

### TRATAMIENTO DE LAS IMÁGENES

 Añadir las bandas descargadas del satélite a QGIS con Capas > Añadir capa > Añadir capa ráster:

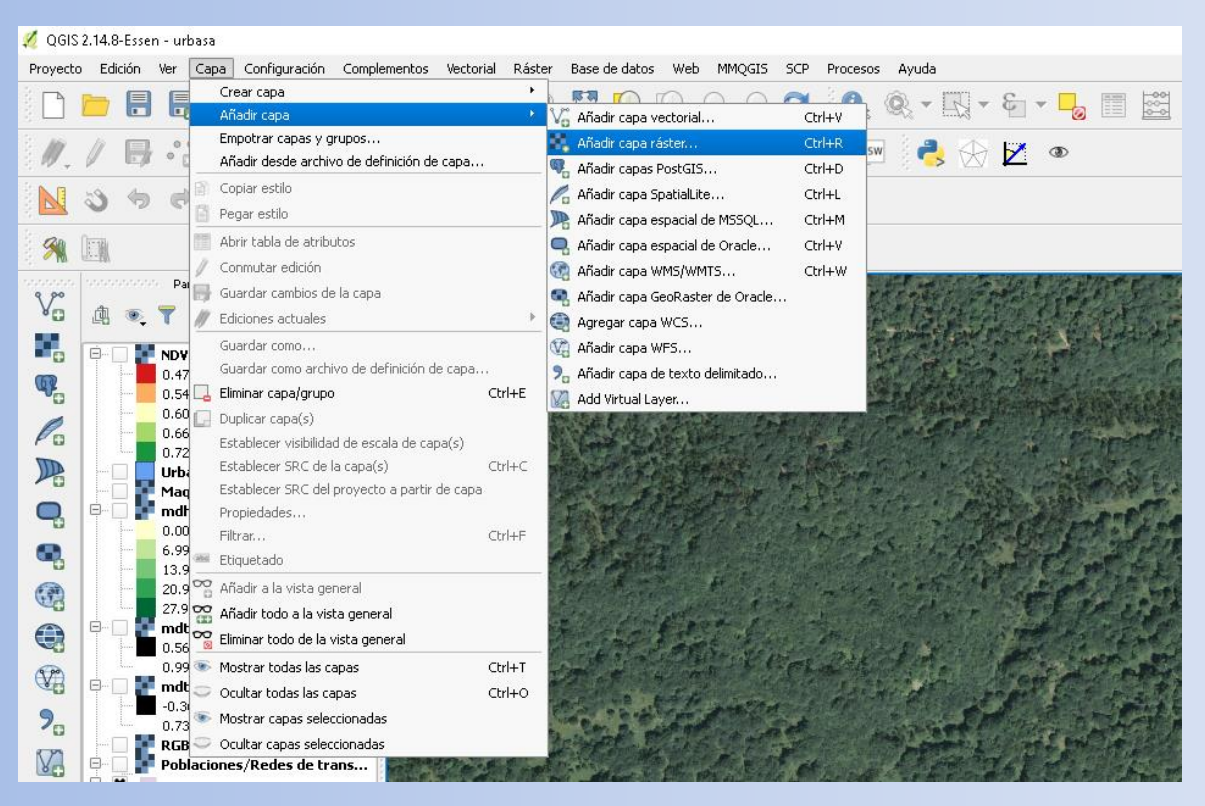

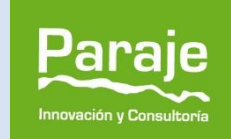

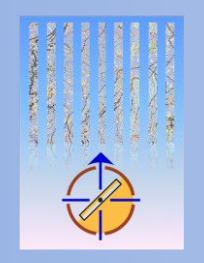

IX

NUEVA CARTOGRAFÍA Y TÉCNICAS PARA La Elaboración del mapa base

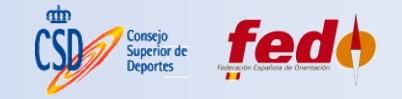

### **OBTENCIÓN DE LA IMAGEN RGB**

- QGIS > Ráster > Miscelánea > Construir ráster virtual (Catálogo), indicando las bandas 4, 3 y 2, por este orden.
- 2. Una vez terminada la imagen, pulsando el botón derecho Guardar como (renderizada).
- 3. Finalmente, extraer la proyección del GeoTIFF con QGIS > Ráster > Proyecciones > Extraer proyección.

| 🔏 Construir ráster virtual (catálogo) 🛛 ? 🗙                                                          | 🔏 Guardar capa de easter como ? X 缓 Extraer proyección ?                                                                                       | ×         |
|----------------------------------------------------------------------------------------------------|----------------------------------------------------------------------------------------------------|-----------|
| Usar capas ráster visibles para la entrada<br>Seleccione el directorio de entrada en vez de archivos | Modo salida 🔾 Datos crudos 🔹 Imagen renderizada Formato GTIFF Guardar como P:/SENTINEL/sentinel/21_octubre_urbasa/tratamiento/RGB.tif Explorar |           |
| Archivos de entrada re_urbasa\B02.jp2 Seleccionar                                                    | SRC SRC seleccionado (EPSG:32630, WGS 84 / UTM zone 30N)                                                                                       | nar       |
| Archivo de salida ratamiento/RGB.vrt Seleccionar                                                     | KAfadir archivo guardado al mapa     Katensión (actual: capa)                                                                                  |           |
| Resolución Vedia                                                                                     | Norte 4800000                                                                                                    |           |
| Origen sin datos                                                                                     | Oeste 499980 Este 609780 Aceptar Cance                                                                                                    | lar       |
| SRE de destino Seleccionar                                                                           | Extensión de la capa Extensión de la vista del mapa                                                                                            |           |
| 🗶 Separar                                                                                            |                                                                                                    |           |
| Permitir diferencia de proyección                                                                    | ▼ Resolución (actual: capa)                                                                                                    |           |
| 🗙 Cargar en la vista del mapa cuando se termine                                                      | Horizontal 10 Vertical 10 Resolución de la capa                                                                                                |           |
| gdalbuildyrt -separate                                                                               | Columnas 10980 Filas 10980 Tamaño de la capa                                                                                                   |           |
| GB.vrt P:<br>SENTINEL/sentinel/21_occubre_urbasa/Bri4_in2 P:                                         | ▼ □ Opciones de creación                                                                                                    |           |
| \SENTINEL\sentinel\21_octubre_urbasa\B03.jp2 P:                                                      | Perfil Predeterminado                                                                                                    | hin       |
| \SENTINEL\sentinel\21_octubre_urbasa\802.jp2                                                         | Nombre Valor + -                                                                                                    | je        |
| Aceptar Cerrar Ayuda                                                                                 | Aceptar Cancelar Innovación y Cor                                                                                                    | nsultoría |
| CLINIC NACIONAL DE CARTOGRÀ                                                                          | FIA FEDU 2010                                                                                                    |           |

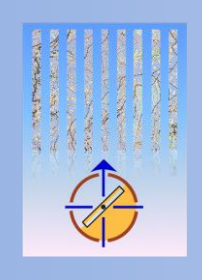

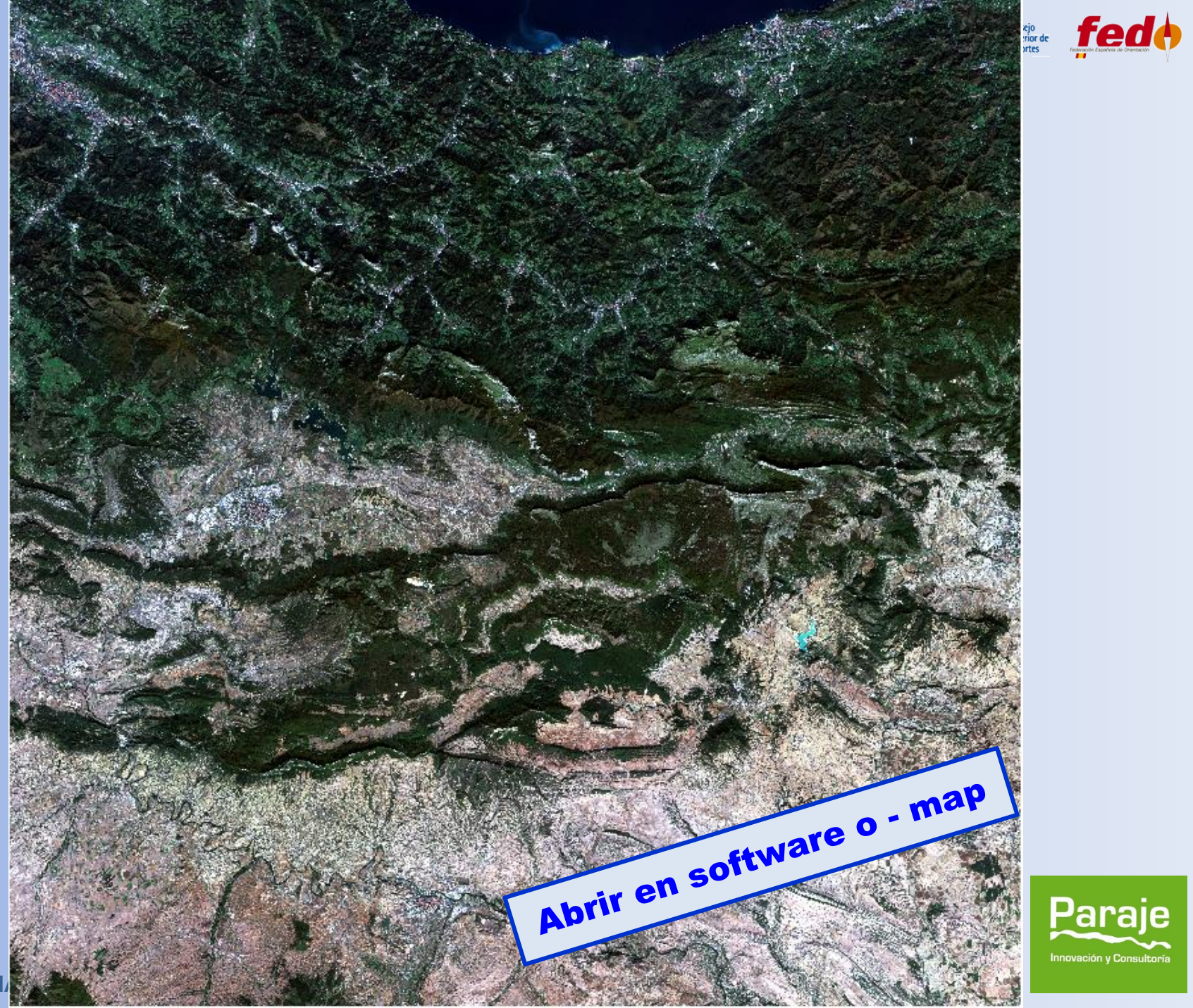

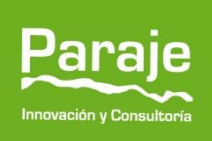

IX CLINIC N

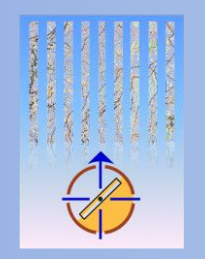

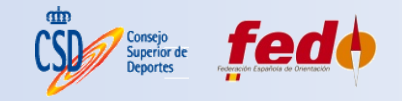

### **OBTENCIÓN DEL NDVI**

 Consiste en valorar la actividad de la vegetación a través de la elaboración de un cálculo numérico sencillo:

$$NDVI = \frac{\rho_{NIR} - \rho_{RED}}{\rho_{NIR} + \rho_{RED}}$$

$$NDVI = \frac{(BANDA 8 - BANDA 4)}{(BANDA 8 + BANDA 4)}$$
Sus values asseitan entro = 1 × 1

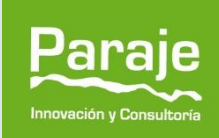

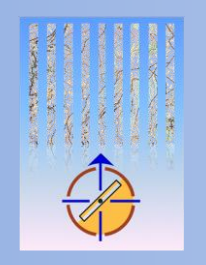

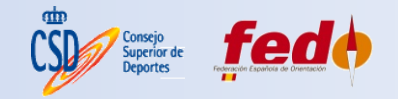

### **OBTENCIÓN DEL NDVI**

- 1. Para nuestro uso, no es necesario convertir a reflectancias de superficie.
- 2. Cargar las capas 4 y 8 en QGIS.
- 3. Aplicar la calculadora de imágenes. QGIS > Ráster > Calculadora ráster.
- 4. Una vez terminada la imagen, pulsando el botón derecho Guardar como (renderizada).
- 5. Finalmente, extraer la proyección del GeoTIFF con QGIS > Ráster > Proyecciones > Extraer proyección.

| B0491<br>B0891<br>RC8901<br>RC8902<br>RC8903<br>RC8903<br>RC8904<br>X min 499980.00000 ♀<br>Y min 4690200.00000 ♀<br>Columnas 10980 ♀ | atamiento/NDVI<br>X Máx 609780.00000<br>Y máx 480000.00000 |
|----------------------------------------------------------------------------------------------------|------------------------------------------------------------|
| RCB01<br>RCB02<br>RCB03<br>RCB03<br>RCB03<br>RCB04<br>X min 499980.00000 ♀<br>Y min 469020.00000 ♀<br>Columnas 10980 ♀                | X Máx 609780.00000<br>Y máx 4800000.00000                  |
| RGB@3<br>RGB@4<br>X min 499980.00000 ♀<br>Y min 469020.00000 ♀<br>Columnas 10980 ♀                                                    | X Máx 609780.00000<br>Y máx 4800000.00000                  |
| X min 499980.00000 ♀<br>Y min 4690200.00000 ♀<br>Columnas 10980 ♀                                                                     | X Máx 609780.00000<br>Y máx 4800000.00000                  |
| Y mín 4690200.00000 ♀<br>Columnas 10980 ♀                                                                                             | Y máx 4800000.00000                                        |
| Columnas 10980 🖨                                                                                                    |                                                            |
|                                                                                                    | Filas 10980                                                |
| SRC de salida SRC selecciona                                                                                                    | do (EP5G:32630, WGS 8 💌                                    |
| + * raíz cuadrada cos sen tan log10                                                                                                   |                                                            |
| - / ^ arcos arcsen arctan In                                                                                                    |                                                            |
| < > = != <= >= Y                                                                                                    | 0                                                          |

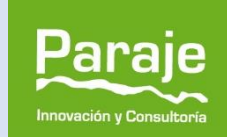

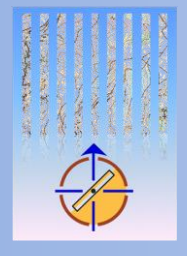

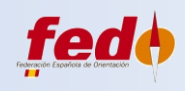

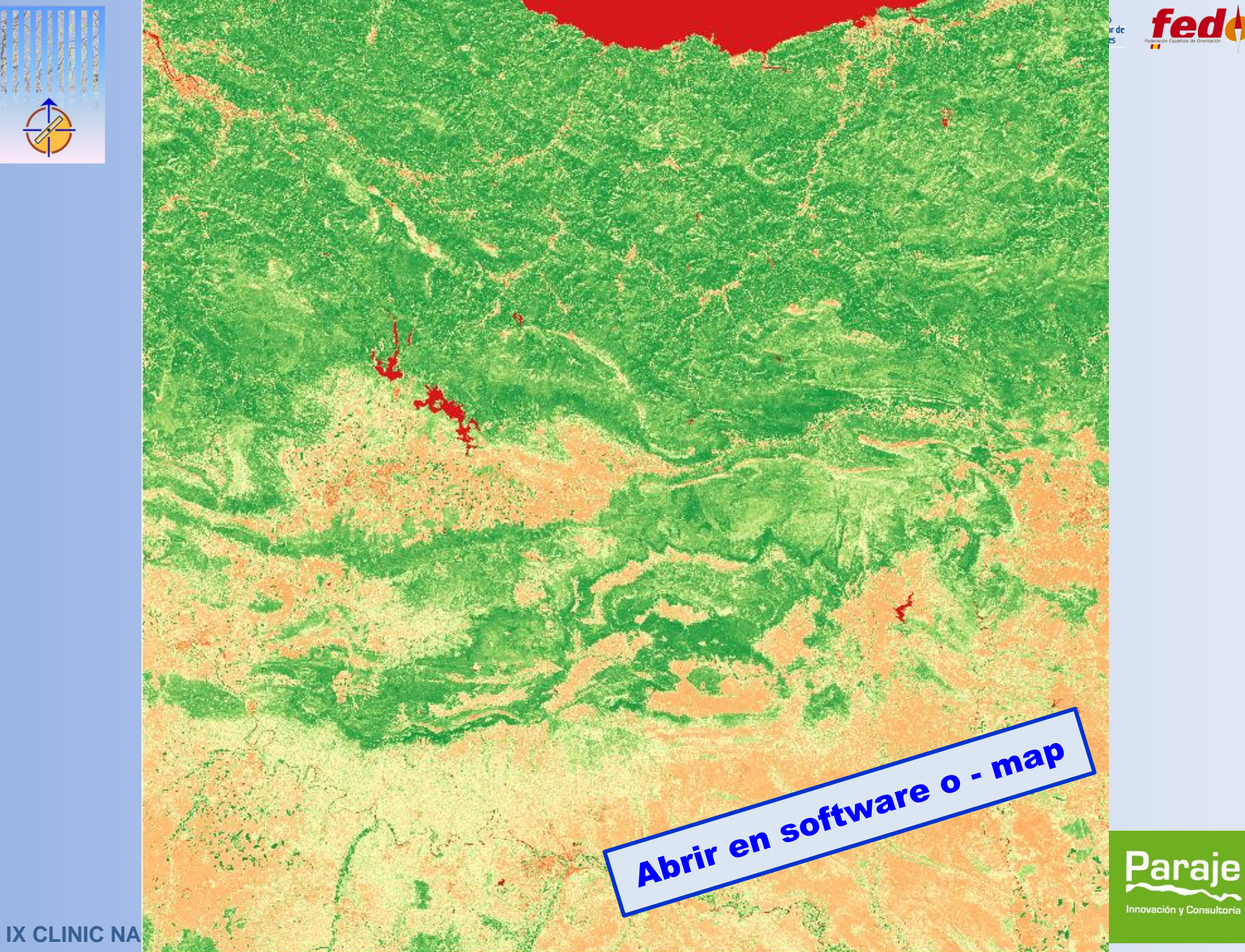

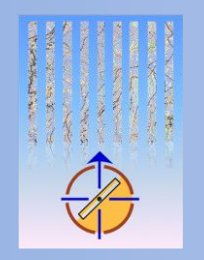

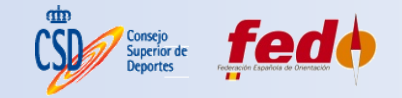

**RECORTE DE IMÁGENES** 

Se puede finalizar haciendo un recorte de las imágenes NDVI y RGB usando la herramienta Ráster > Extracción > Clipper. En ella marcaremos bien una ventana de coordenadas (*extensión*) o bien un fichero vectorial (*capa de máscara*) que abarque la zona de trabajo:

| 💋 Clipper                                                                                       |                                                                            | ?         | ×        |
|-------------------------------------------------------------------------------------------------|----------------------------------------------------------------------------|-----------|----------|
| Archivo de entrada (ráster)<br>Archivo de salida<br>Valor de sin datos<br>Modo de corte         | mdhvl                                                                      | Seleccion | ar<br>ar |
| Extensión     Seleccionar la extensión ai     o cambiar las coordenadas     X     I     Y     V | Capa de máscara rrastrando en el lienzo del mapa : de la extensión 2 X 4 Y |           |          |
| Cargar en la vista del mapa                                                                     | a cuando se termine<br>ION/CARTOFEDO2016/urbasa/mdhv.tif                   |           | ] 🥖      |
|                                                                                                 | Aceptar Cerrar                                                             | Ayu       | ıda      |

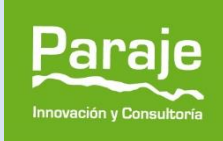

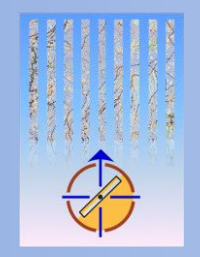

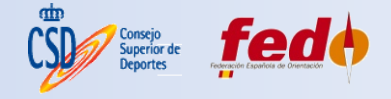

**3. TRABAJANDO CON LAS IMÁGENES** 

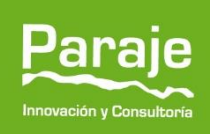

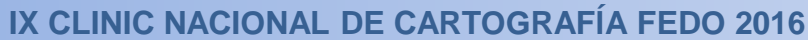

#### NUEVA CARTOGRAFÍA Y TÉCNICAS PARA LA ELABORACIÓN DEL MAPA BASE

### **TRABAJANDO CON LAS IMÁGENES**

- Comparación con ortofotografías PNOA:
- A considerar:
  - Resolución: 10 metros VS 25 50 cm.
  - Precisión geométrica: métrica VS submétrica.
- 🗙 Nubes (sensores ópticos).

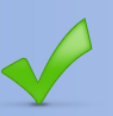

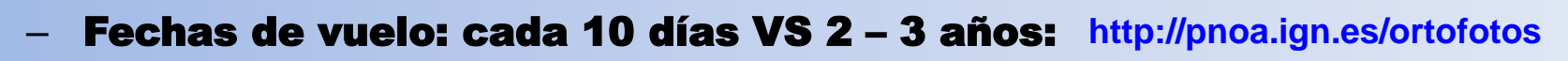

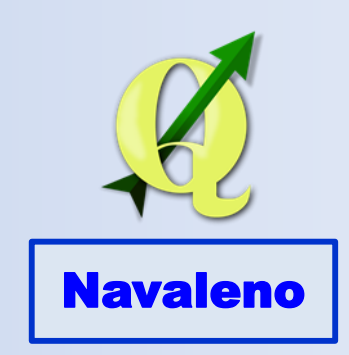

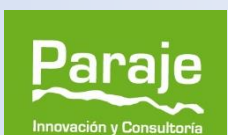

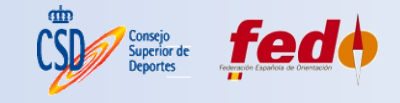

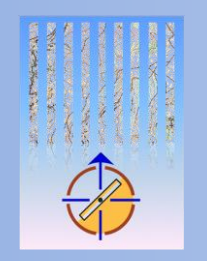

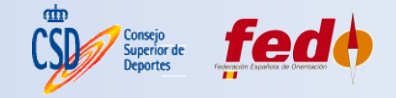

### TRABAJANDO CON LAS IMÁGENES: VENTAJAS

- Imagen más reciente del terreno.
- <u>Actualización frente a eventos en la zona del mapa:</u>
  - Incendios.
  - Tratamientos selvícolas (cortas).
- Análisis de la vegetación:
  - Diferenciación entre frondosas y hoja perenne.

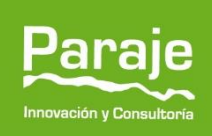

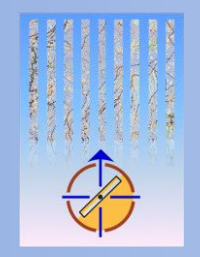

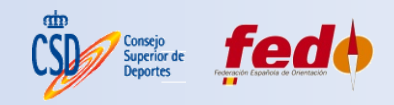

#### **EJEMPLOS DE ZONAS**

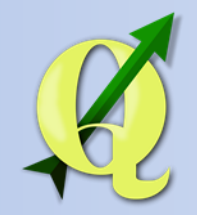

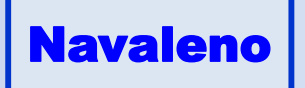

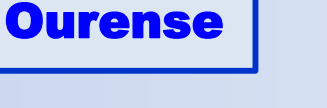

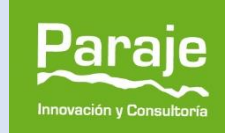

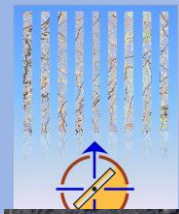

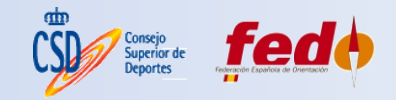

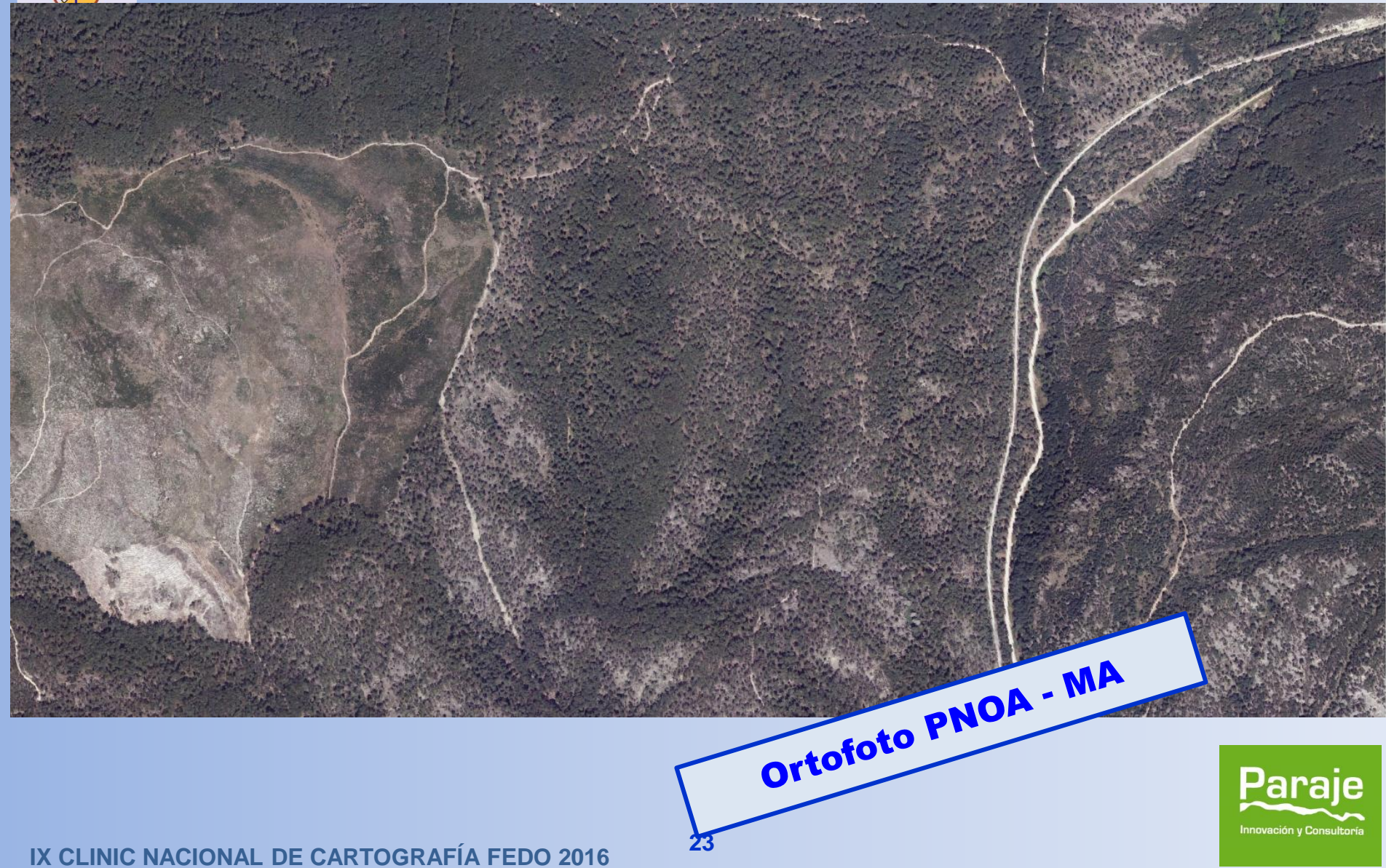

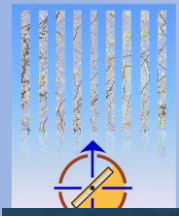

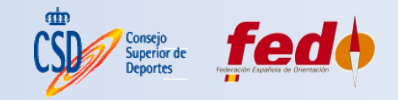

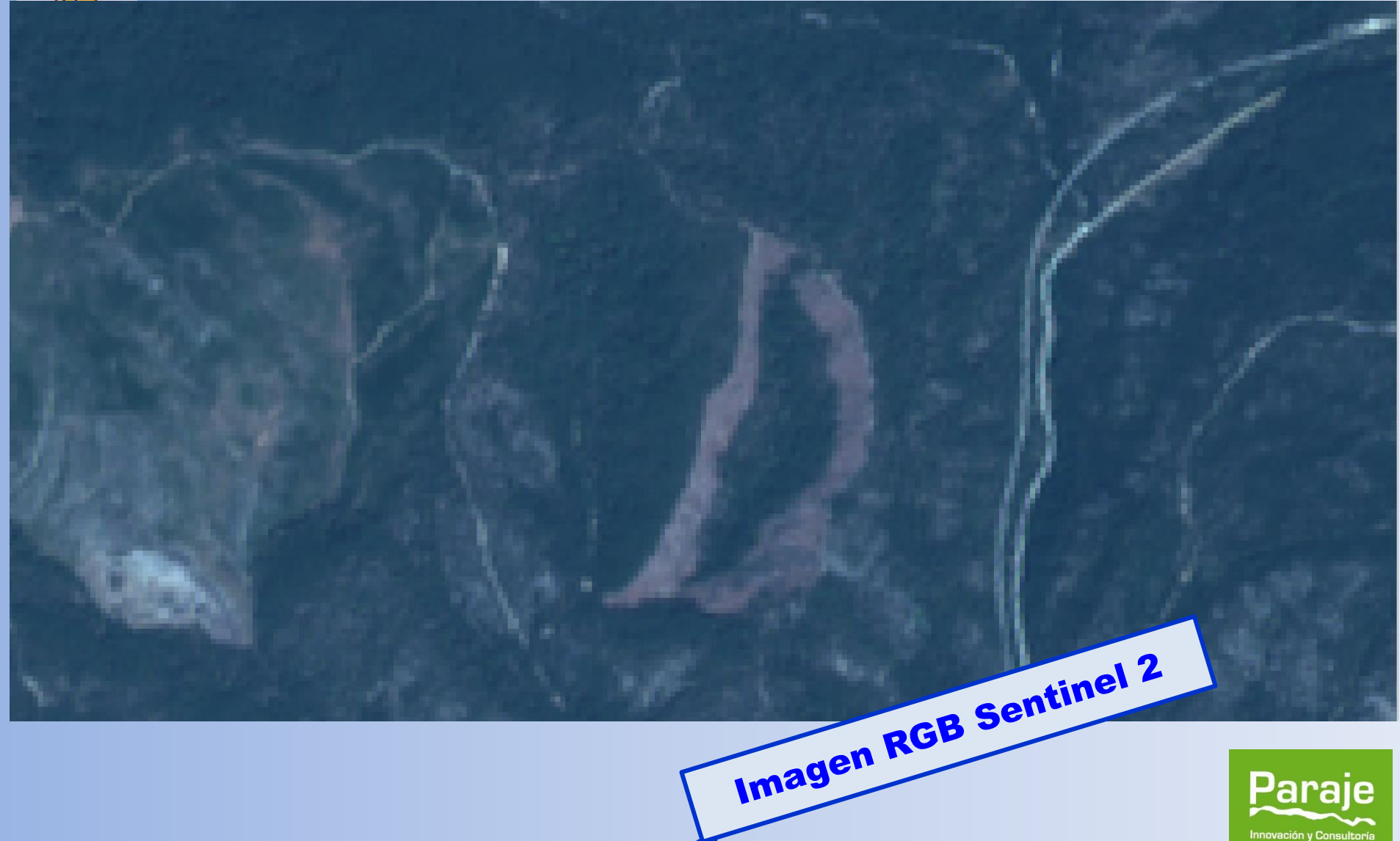

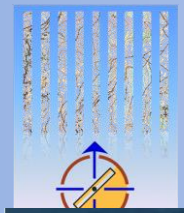

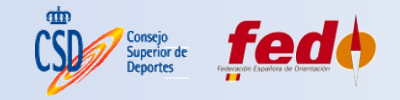

nnovación y Consultoría

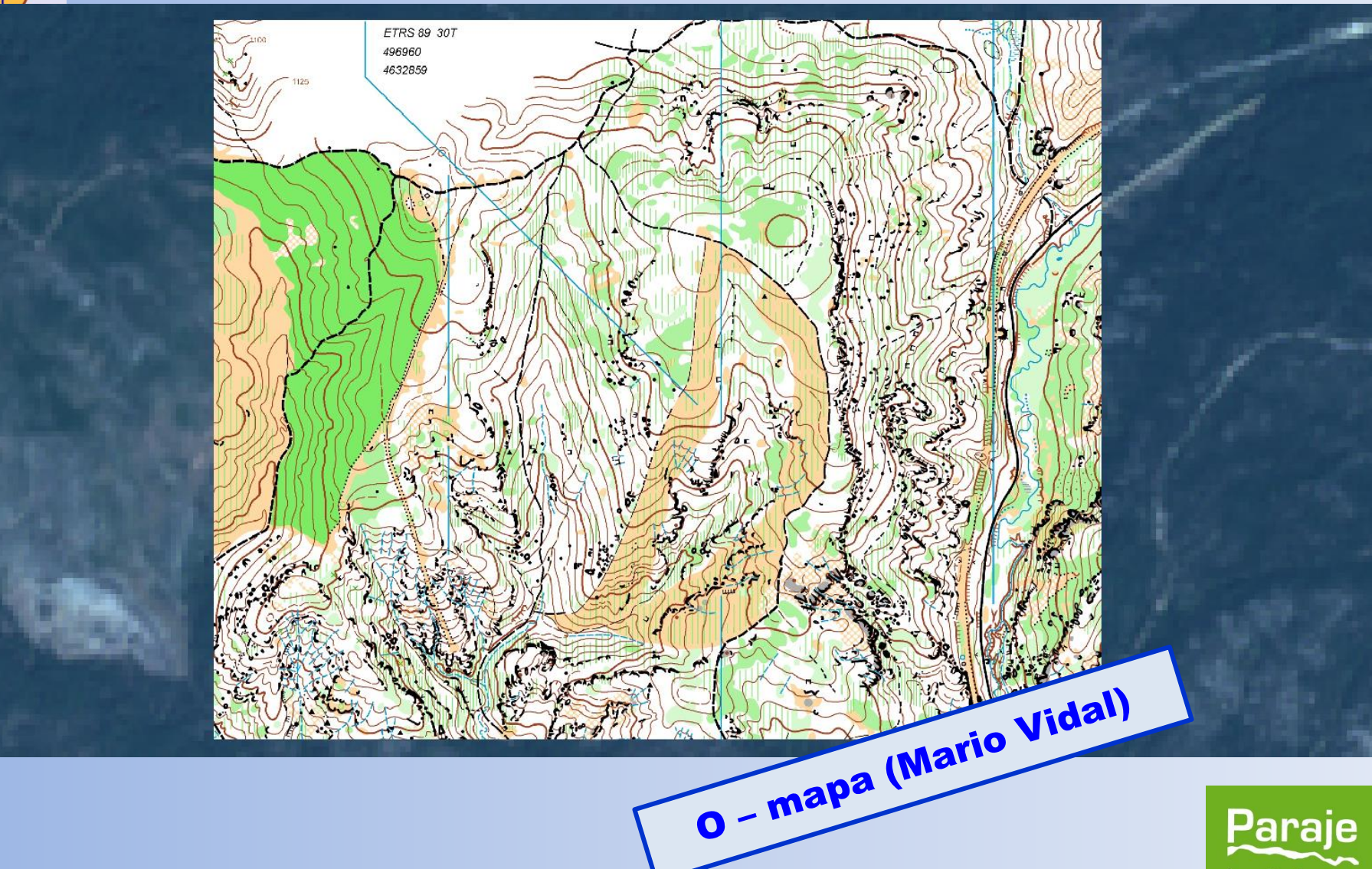

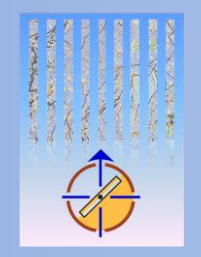

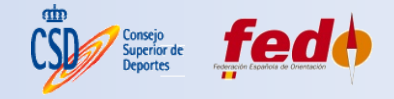

**4. COMBINANDO LIDAR Y SATÉLITE** 

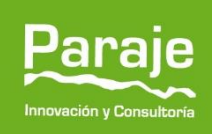

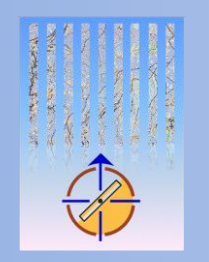

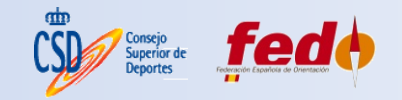

### **COMBINANDO TÉCNICAS**

- Puede ser realizado por cualquier GIS, por ejemplo los open source QGIS, SAGA...
- Diferenciar vegetación de agua y elementos artificiales en el filtrado LiDAR y en la confección del mapa. La vegetación refleja en el infrarrojo y los otros no.
- <u>Análisis de la vegetación:</u>
  - Estimación de la penetrabilidad de la vegetación ( ≈ ¿mayor valor NDVI?).
  - Combinación de índices de vegetación los con datos métricos de la misma obtenidos con LiDAR (¿ayudaría a objetivar la definición de la penetrabilidad?).

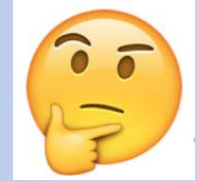

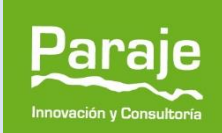

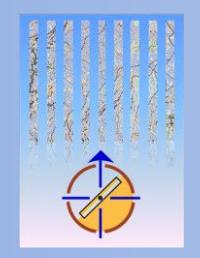

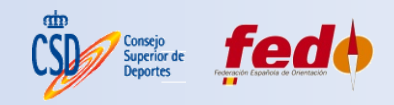

#### **EJEMPLOS DE ZONAS**

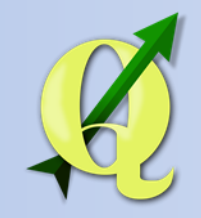

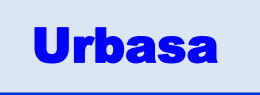

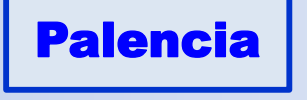

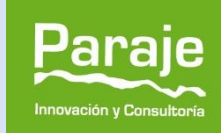

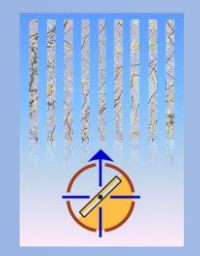

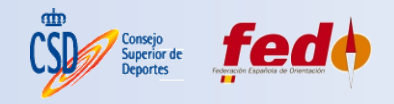

5. LIDAR: VISUALIZACIÓN DE RESULTADOS

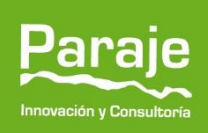

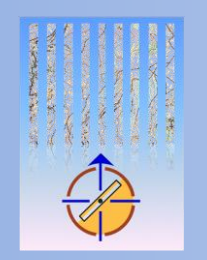

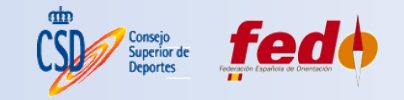

### LIDAR: VISUALIZACIÓN DE RESULTADOS

 Con el procesado de las nubes de puntos LiDAR podemos obtener buenas representaciones del terreno a cartografiar, visualizando su sombreado. En QGIS > Raster > Análisis del terreno > Sombreado (hillsade):

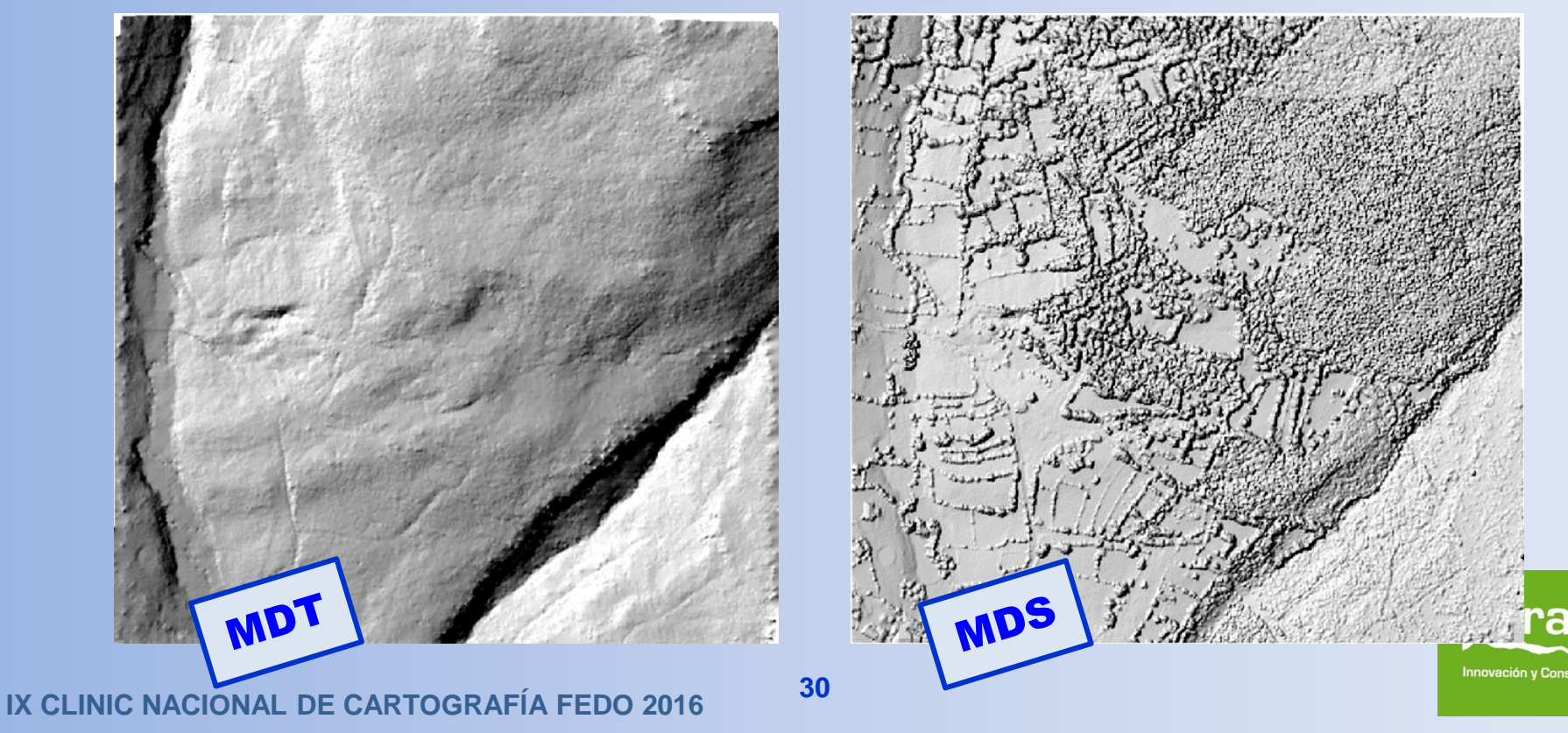

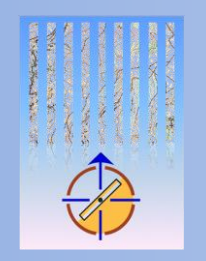

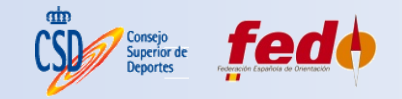

### LIDAR: VISUALIZACIÓN DE RESULTADOS

- Nuevos métodos de visualización mejorados del MDT y MDS.
- Sky View Factor (SVF), desarrollado por el *Institute of Anthropological and* Spatial Studies de Eslovenia:

http://iaps.zrc-sazu.si/en/svf#v

 Normalmente, la técnica del sombreado habitual condiciona la observación de la microtopografía, debido al ángulo de la luz que se hace incidir sobre la escena. Con SVF, se genera una iluminación difusa de la escena (isotrópica).

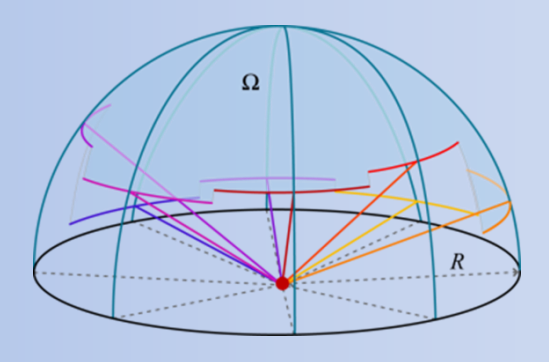

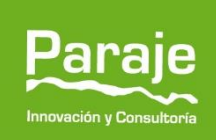

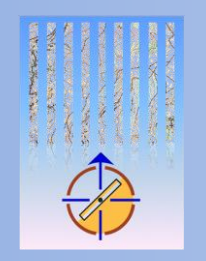

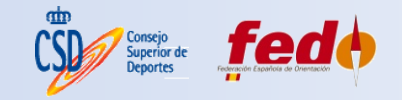

### LIDAR: VISUALIZACIÓN DE RESULTADOS

• Dispone de una aplicación informática gratuita con la que obtener múltiples métodos de visualización del relieve de una forma muy rápida:

#### http://iaps.zrc-sazu.si/en/rvt#v

- Sólo es necesario descomprimir el archivo en una carpeta de trabajo, puesto que no se instala.
- Funcionamiento:
  - 1. Ejecutar el archivo .EXE y pulsar "click to continue".
  - 2. Seleccionar el MDT o MDS obtenido con LiDAR.
  - 3. Indicar el método o métodos de visualización del relieve.
  - 4. Pulsar Start.
  - 5. Guarda los resultados en la misma carpeta donde estaban los archivos originales, tanto en capa raster para GIS, como en formato imagen.

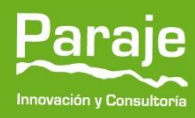

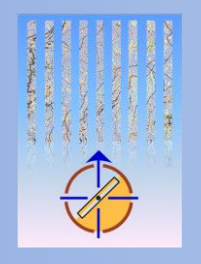

| Relief Visualization Toolbox, ver. 1.3;                                    | (c) ZRC SAZU, 2016 — 🗆 >                                                                                                    |  |  |
|----------------------------------------------------------------------------|----------------------------------------------------------------------------------------------------|--|--|
| List of currently selected input files:<br>E:\ORIENTACION\CARTOFEDO2016\S\ | /F\mdt_covaleda.tif                                                                                                    |  |  |
| Add file(s) to input list: Add file(s) F                                   | Permove all files                                                                                                    |  |  |
| Visualizations Converter Mo:                                               | saic                                                                                                    |  |  |
| Vertical exaggetarion factor (used in all m                                | ethods) (min=-1000., max=1000.): 1.00                                                                                                    |  |  |
| Select visualization method(s) and corresponding parameter(s):             |                                                                                                    |  |  |
| Analytical hillshading                                                     | Sun azimuth [deg.]:     315     Sun elevation angle [deg.]:     35       Shadow modelling (binary output image)                                                                                                    |  |  |
| Hillshading from multiple directions                                       | Number of directions: 16 V Sun elevation angle [deg.]: 35                                                                                                    |  |  |
| PCA of hillshading                                                         | Number of components to save: 3 Set other parameters in the box above.                                                                                                    |  |  |
| Slope gradient                                                             | No parameters required.                                                                                                    |  |  |
| Simple local relief model                                                  | Radius for trend assessment [pixels]: 20                                                                                                    |  |  |
| Sky-View Factor                                                            | Number of search directions: 16 ~ Remove noise                                                                                                    |  |  |
| Anisotropic Sky-View Factor                                                | Search radius [pixels]:       10       level of noise removal:       low         Level of anisotropy:       low       Main direction of anisotropy [deg.]:       315         Set other parameters in the box of the Sky-View Factor method (above). |  |  |
| 🔲 Openness - Positive                                                      | Set parameters in the box of the Sky-View Factor method (above).                                                                                                    |  |  |
| Openness - Negative                                                        | Set parameters in the box of the Sky-View Factor method (above).                                                                                                    |  |  |
| Sky illumination                                                           | Sky model:     overcast     Number of sampling points:     250       Max. shadow modelling distance [pixels]:     100                                                                                                    |  |  |
| Local dominance                                                            | Minimum radius: 10 Maximum radius: 20                                                                                                    |  |  |
| Cocal dominance Select all Select none                                     | Minimum radius: 10 Maximum radius: 20 Start Cancel                                                                                                    |  |  |

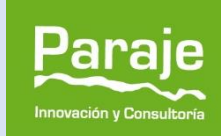

Consejo Superior de Deportes

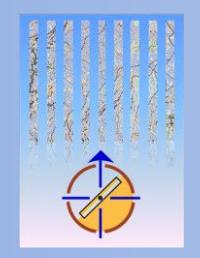

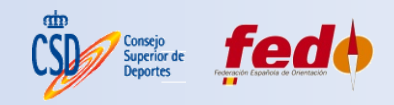

#### **EJEMPLOS DE ZONAS**

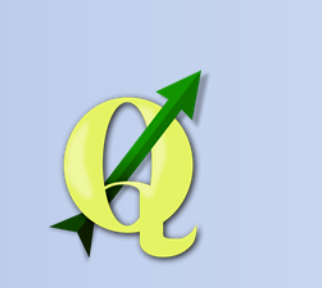

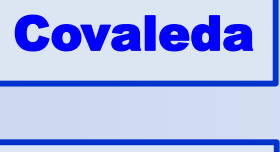

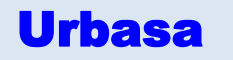

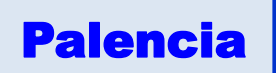

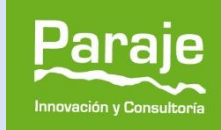

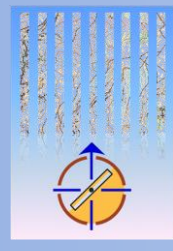

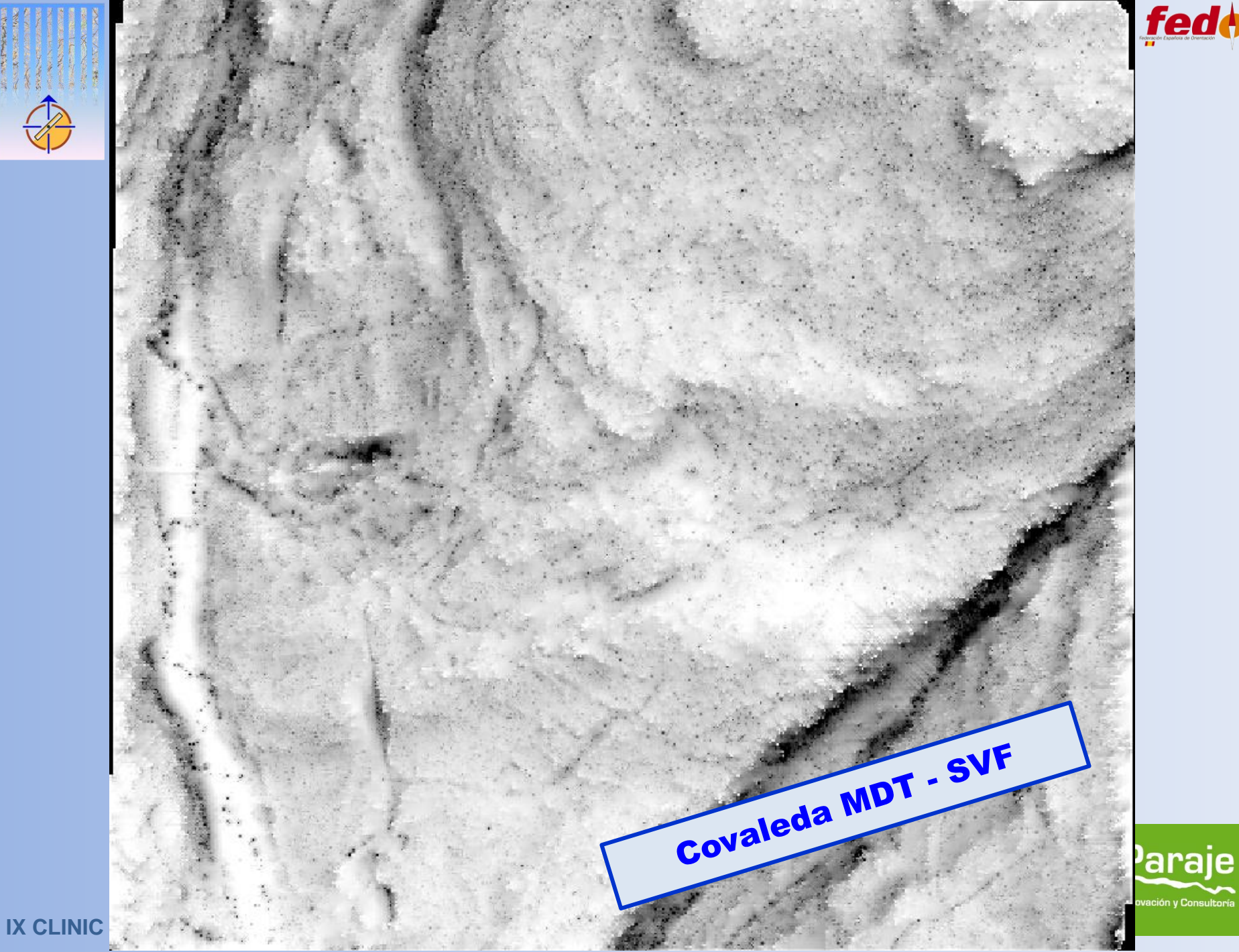

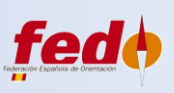

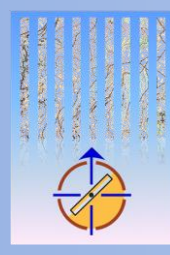

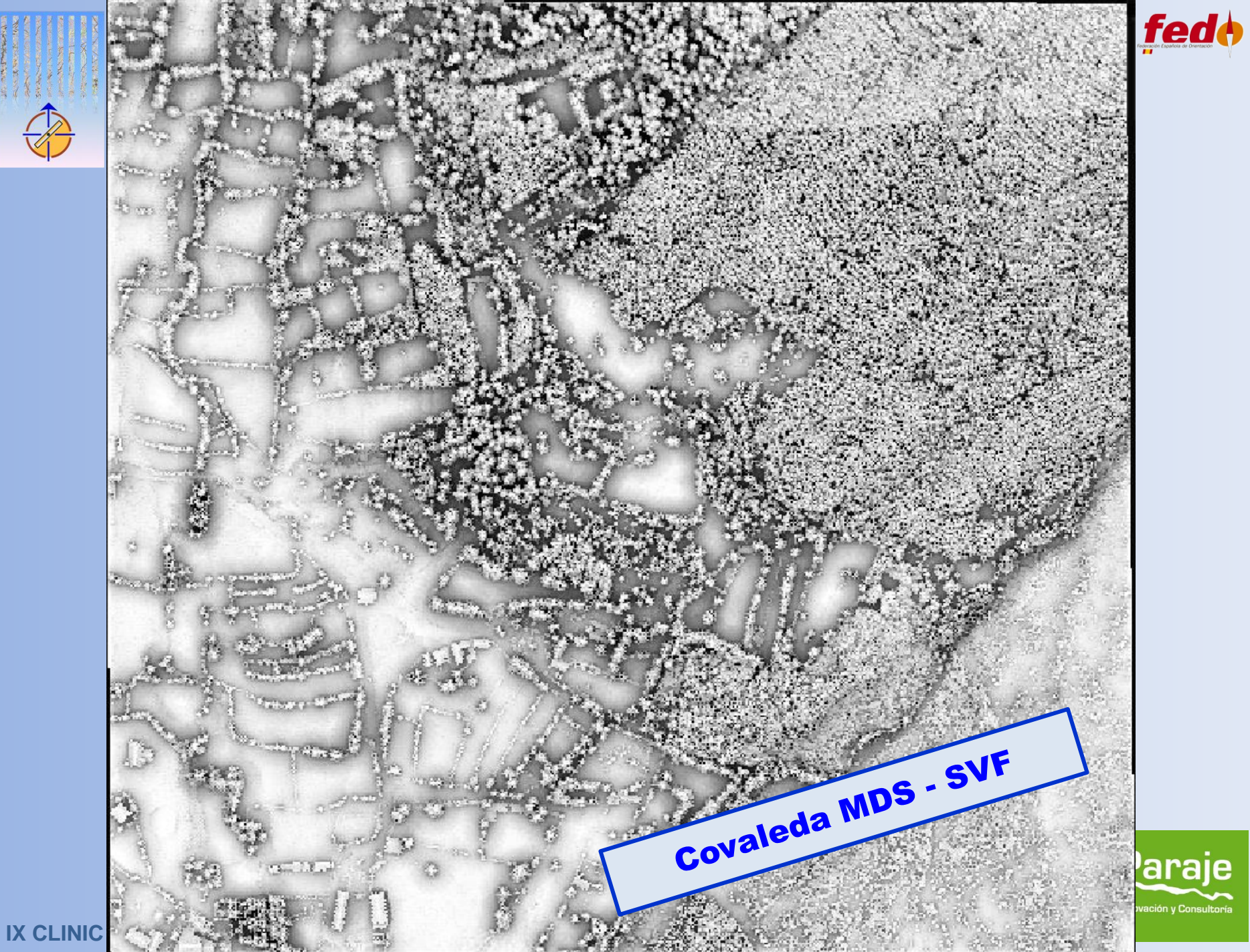

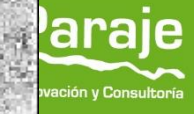

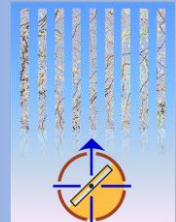

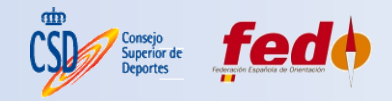

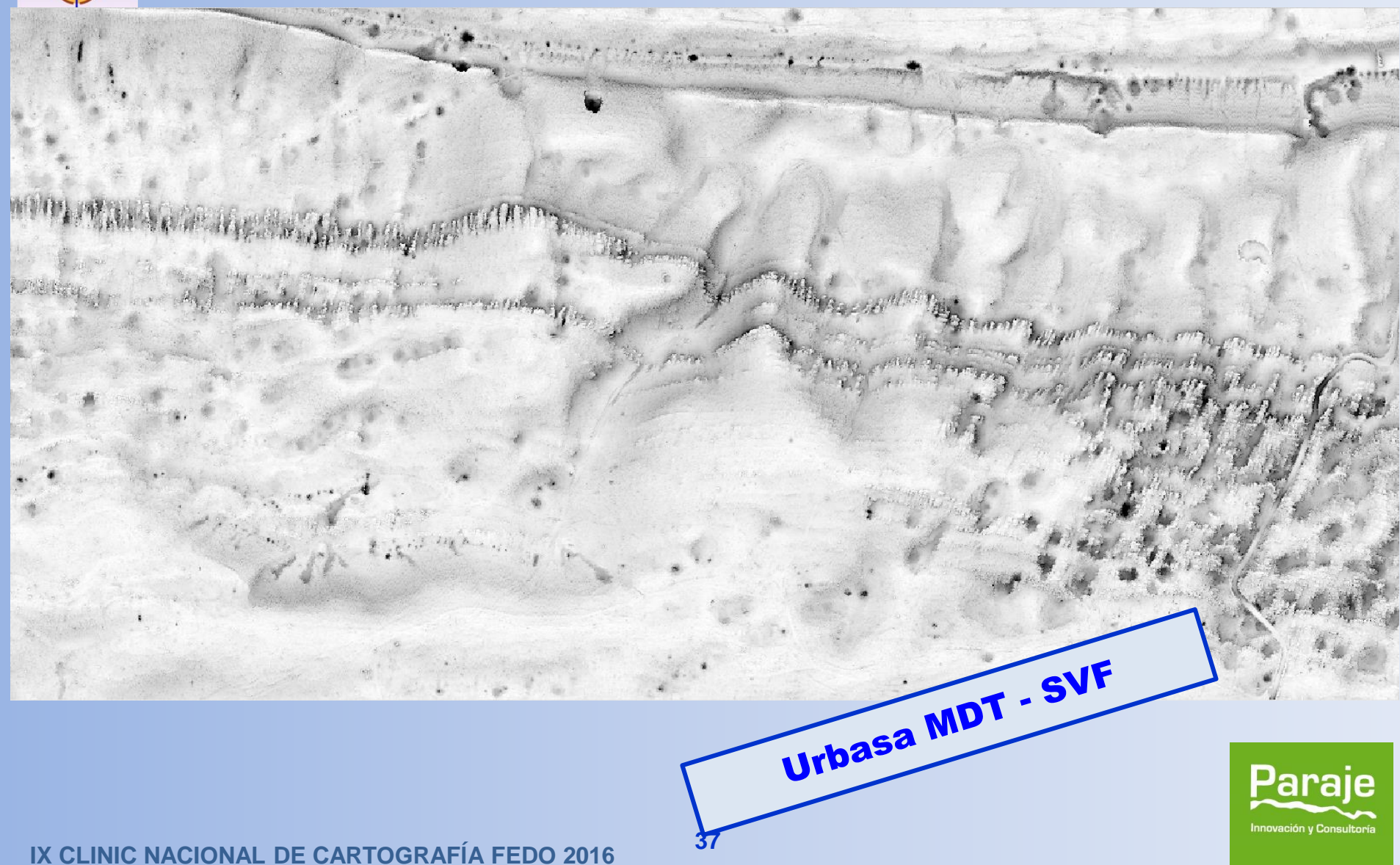

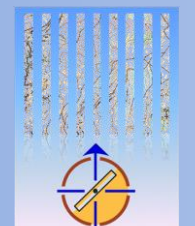

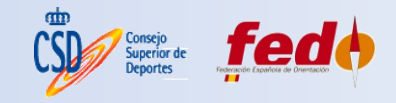

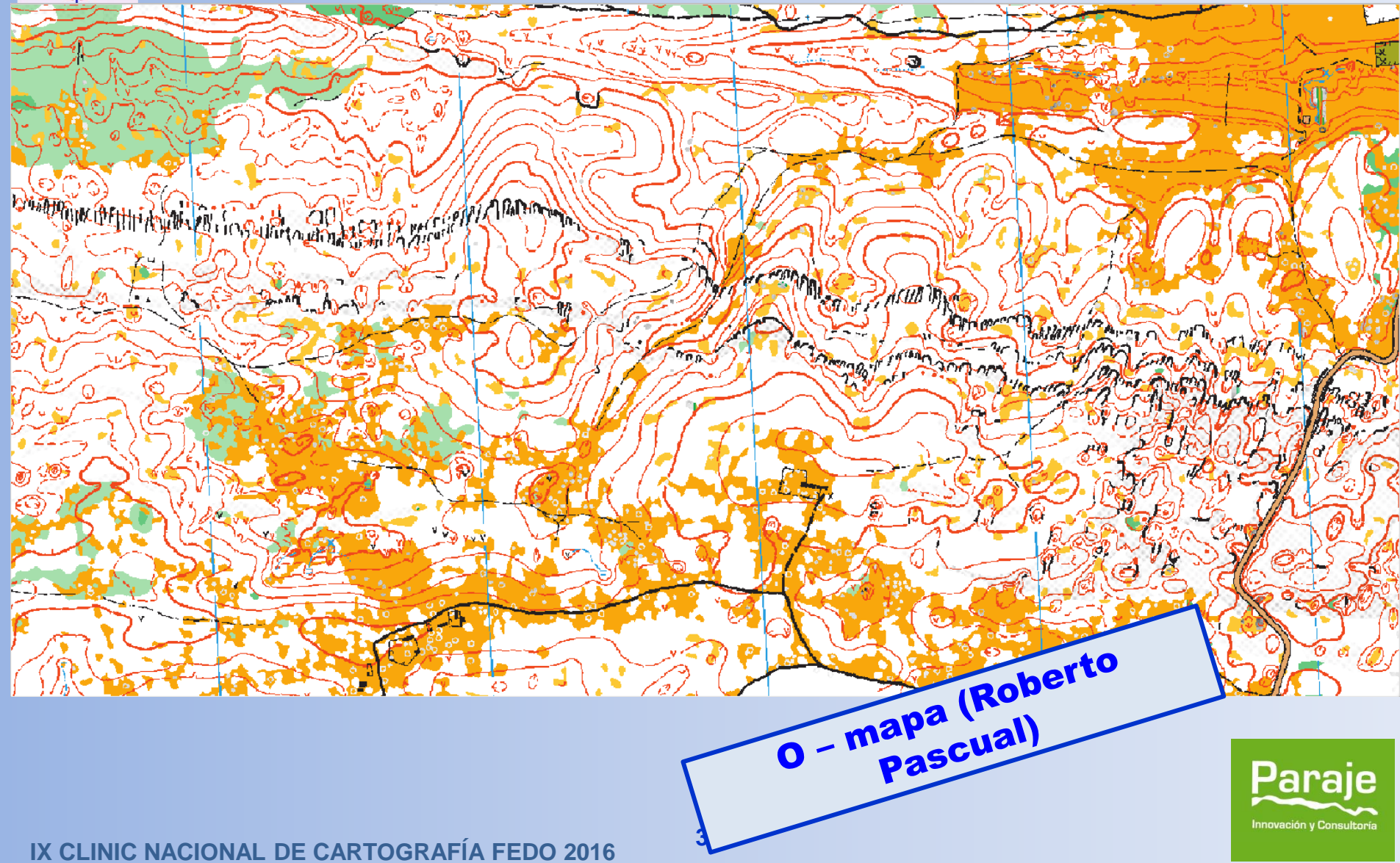

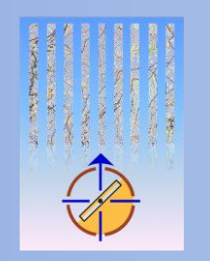

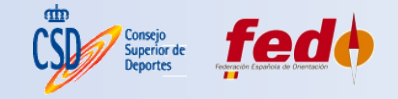

### **COMENTARIO FINAL**

- El empleo de nuevas fuentes de cartografía y nuevas técnicas de tratamiento de los datos (GIS, etc.) tiene una <u>curva de aprendizaje pronunciada</u>.
- Los tratamientos descritos, una vez aprendidos, <u>son</u> repetitivos por lo que pueden aumentar el rendimiento.
- <u>Herramienta de apoyo al cartógrafo</u> de orientación, para la elaboración del mapa base.

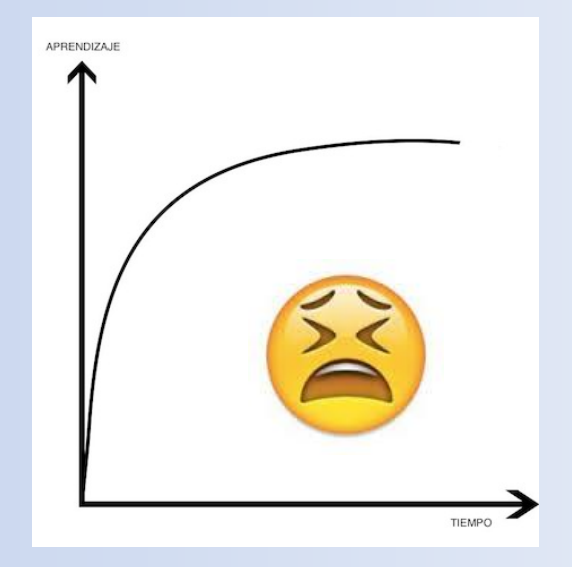

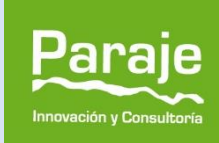

# **GRACIAS POR SU ATENCIÓN**

Paraje Innovación y Consultoría, SL Tlfs. 669 569 869 - 626 954 410 info@parajeinnova.com www.parajeinnova.com

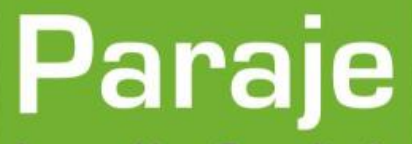

Innovación y Consultoría

www.parajeinnova.com